## 医中誌 Web を使って論文検索

| 1 検索画面を開こう<br>ログインボタンをクリックします                                                                                                    |
|----------------------------------------------------------------------------------------------------|
| 医中誌Web<br>Japan Medical Abstracts Society                                                                                                    |
| □ ログイン画面<br>● INFORMATION                                                                                                    |
| ・ こちらは歴中誌Web(法人向けサービス)のログイン画面です。<br>医中誌パーソナルWebのログイン画面はごちら。                                                                                                    |
| 「著者名、掲載雑誌名、参考買など)や投資情報を入手できます。     「 医中誌Webのサービス窓内へ     」     □ 医中誌Webのサービス窓内へ     」     □ 医中誌Webのサービス窓内へ     」     □ 医中部性可につくない Mutical Mutical Mu |
| NPO医学中央雑誌刊行会(Japan Medical Abstracts Society ) お聞い合わせ                                                                                                    |
| copyrigin e supun mearcul Ausiruus suoreity . All rights reserved.                                                                                                    |

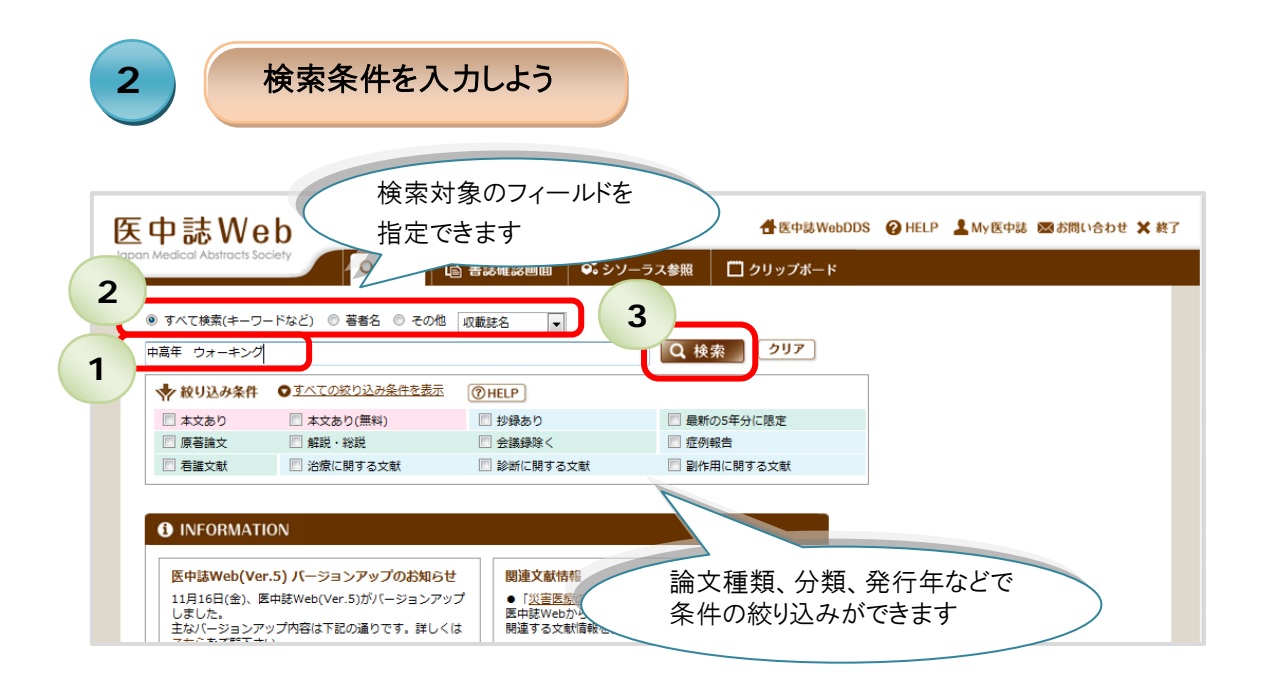

①キーワードを入力しよう
 ②検索対象を選択しよう
 ③検索ボタンをクリックしよう

## 医中誌 Web を使って論文検索

| 3          | 検索結果が一覧表示されます                                                                                                    |
|------------|----------------------------------------------------------------------------------------------------|
|            | べて検索(キーワードなど) ◎ 著者名 ◎ その他 収載誌名 ▼<br>■ ウォーキング Q 検索 2リア                                                                                                    |
| 検索結検索条できます | COXD込み会件を表示     OHEP     からさらに     の絞り込みかが     本     ジ腺酸に関する文献     単行運動/TH or ウォーキング/AL)     126     マロン    レ    使気速の込む    使素式を確認     医歴を削除     ぼ    使素式を確認     アイて(126件)     ま     ま     ま     なり(50件)                                                                           |
|            | Autor:     山内 亜子(2)     エークロ     ロクリウカホート     ビノリウカホート     ビノリウカホート     ビノリウカホート       1     2013066716     中高年女性におけるノルディックウォーキングの運動効果と心理的効果の検証(会議録)       Autor:     山内 亜子(名古屋学芸大学 管理栄養学部),山内 芸治, 片山 知美, 坂根 直樹, 冨岡 塗       Source:     肥満研究(1343-229X)18巻Suppl. Page212(2012.09) |
|            | 2 <u>2013046670</u><br><b>TKA高齢者 80歳以上の高齢者におけるTKAの検討 80歳未満症例との比較(原著論文)</b><br>Author: <u>小野寺 純</u> (山の手通八木病院 整形外科), <u>上田 大輔, 大水 信幸, 山脇 賃也, 八木 知速</u><br>Source: <u>日本人工関節学会誌(</u> 1345-7608)41巻 Page218-219(2011.12)                                                             |

たとえば・・・

本文あり(無料)に図を入れて、絞り込み実行 をクリックすると・・・

|                  | ↑ 絞り込み実行 前の画面に戻る ⑦ HELP                                                                                         |
|------------------|----------------------------------------------------------------------------------------------------|
| Q 絞り込み<br>本文入手情報 | 条件                                                                                                    |
| 抄録               | ■ 抄録あり                                                                                                    |
| 症例報告・事例          | □ 症例報告 □ 事例 □ 症例報告除く                                                                                            |
| 特集               | □ 特集                                                                                                    |
| 論文種類             | <ul> <li>□ 原著論文 □ 解説 □ 総説 □ 図説 □ Q&amp;A □ 講義 □ 会議録 □ 会議録除く</li> <li>□ 座談会 □ レター □ 症例検討会 □ コメント □ 一般</li> </ul> |
| 分類               | □ 看護 □ 歯学 □ 獣医学                                                                                                 |
| 論文言語             | □ 日本語 □ 英語 □ その他                                                                                                |
| 収載誌発行年           | 指定なし 🔽 ~ 指定なし 💌 🔳 最新の5年分に限定                                                                                     |
| 巻・号・開始頁          | 巻号員                                                                                                    |
| チェックタグ           | □ ヒト □ 動物 ● すべてのチェックタグを表示                                                                                       |
| 副標目              | <ul> <li>□ 治療に関する副標目 □ 診断に関する副標目 □ 副作用に関する副標目</li> <li>○ すべての副標目を表示</li> </ul>                                  |
| 研究デザイン           | 🔲 メタアナリシス 📄 ランダム化比較試験 📄 準ランダム化比較試験 📄 比較研究 📄 診療ガイドライン                                                            |
| 検索対象データ          | <u>इ</u> र्रर •                                                                                                 |
| 初回UP日付           | 初めて登録された日                                                                                                    |

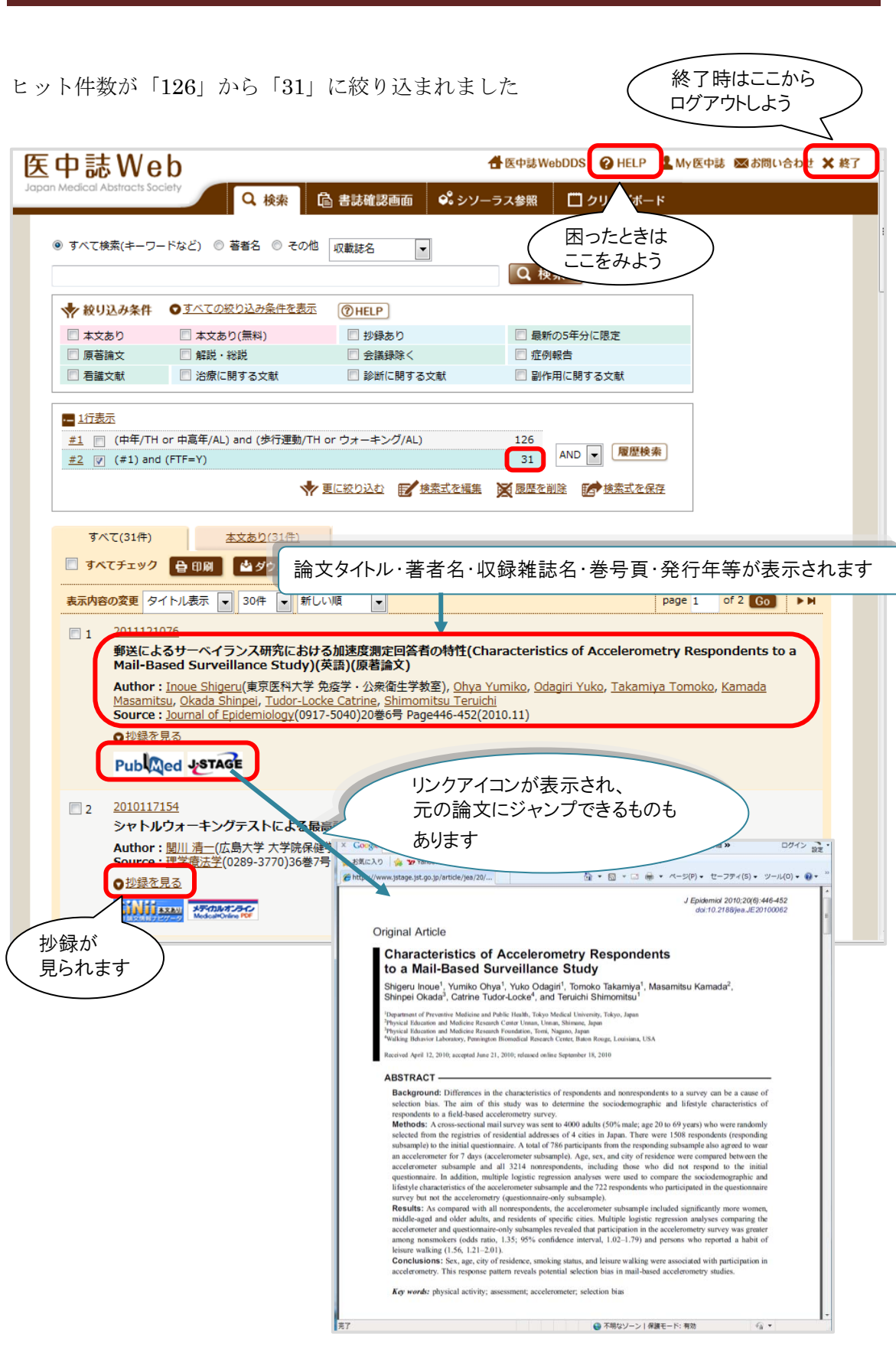

※困ったことがあったら HELP を参照してください

医中誌 Web を使って論文検索